## Инструкция по эксплуатации весов SM-120 LL

#### 1. Настройка параметров ТСР ІР.

## 1.1. Ввод IP адреса

Перейдите в Z режим: 4 раза нажмите клавишу Весы должны отобразить "Z 1.0. RESET SALES DAILY"

Удерживая клавишу └──, набрать 0,4,1,6.

Ввести сетевую часть IP адреса, например, если IP=192.168.178.222, надо ввести 192.168.178.

Нажать клавишу для сохранения изменений и возврата в исходный режим.

В Z режиме, войдите в режим настроек пользователя:

Удерживая клавишу <sup>▶</sup>, набрать 1,4,1. Весы должны отобразить: SP000 ....ITEM BARCODE.

Набрать 1,3,5 и нажать на клавишу 🔼.

Весы отобразят: SP135....PORT #.

Здесь ввести хостовую часть IP адреса, например, 222.

Нажать клавишу 🚺 для перехода к следующей настройке.

Нажать клавишу <sup>вщ</sup> для сохранения изменений. Для возврата в исходный режим два раза нажать ⊡.

ВНИМАНИЕ: Выключать весы, пока идет сохранение настроек нельзя!!!

## 1.2. Ввод маски подсети

Перейдите в Z режим: 4 раза нажмите клавишу 🖾 Весы должны отобразить "Z 1.0. RESET SALES DAILY"

Удерживая клавишу <sup>▶</sup>, набрать 0,4,1,8.

Ввести маску подсети, напрмер 255.255.255.000

Нажать клавишу <sup>№</sup> для сохранения изменений. Для возврата в исходный режим два раза нажать 🖾.

## 1.3. Ввод основного шлюза (если нужно)

Перейдите в Z режим: 4 раза нажмите клавишу 🖾 Весы должны отобразить "Z 1.0. RESET SALES DAILY"

Удерживая клавишу └──, набрать 0,4,2,1.

Ввести основной шлюз.

Нажать клавишу РШ для сохранения изменений. Для возврата в исходный режим два раза нажать 🖾.

После ввода сетевых настроек весов произвести частичный сброс весов. Для этого войти в Z режим: 4 раза нажмите клавишу 🖾 и удерживая

клавишу <sup>▶</sup>, набрать 2,3,0. Затем три раза нажать на клавишу **[X]** Появится запрос очистки памяти, нажать кнопку **№** и подтвердить очистку по кнопке **[C]**.

## 1.4. Проверка доступности весов по сети

После ввода параметров TCP IP, выключить и включить весы, проверить наличие связи с весами при помощи команды ping <IP адрес весов>.

## 2. Запуск и проверка работоспособности.

## 2.1 Включение весов

Включить весы, проверить наличие соединения с весами по TCP IP при помощи команды ping <IP адрес весов>.

## 2.2 Смена режимов печати (при необходимости)

Удерживая [->0<-] нажать 🖾 для включения режима печати на этикетках (Label mode)

## 2.3 Выбор протокола передачи данных

Перейдите в Z режим: 4 раза нажмите клавишу Весы должны отобразить "Z 1.0. RESET SALES DAILY"

Удерживая клавишу <sup>▶</sup>, набрать 1,4,1. Весы должны отобразить: SP000 ....ITEM BARCODE.

Набрать 541, нажать на клавишу Х:

- TCP/IP ввести значение 1. Нажать \* для перехода к следующей настройке. Нажать PLU для сохранения.
- FTP ввести значение 0. Нажать \* для перехода к следующей настройке. Нажать PLU для сохранения.

Перезагрузите весы.

ВНИМАНИЕ: Выключать весы, пока идет сохранение настроек нельзя!!!

## 2.4 Загрузка данных на весы

Загрузить в весы формат этикетки и базу товаров. Внимание - протокол передачи данных на весах и протокол передачи данных, используемый программным обеспечением, должны совпадать. Иначе загрузка данных выполнена не будет.

## 2.5 Напечатать этикетку

Убедиться, что все весы корректно печатают этикетку. При необходимости, выполнить регулировку начальной позиции печати.

## 2.6 Регулировка начальной позиции печати

Перейдите в Z режим: 4 раза нажмите клавишу 🖾

Весы должны отобразить "Z 1.0. RESET SALES DAILY"

Удерживая нажатой клавишу [>0<], наберите 503.

Введите требуемую величину сдвига в точках принтера (1 точка – примерно 0.08мм). Если требуется подвинуть изображение вниз, нажать кнопку [-] после ввода значения. Нажать PLU для сохранения и возврата в исходный режим. Перейти в рабочий режим, два раза нажав

**ВНИМАНИЕ:** Значение данной настройки при штатной работе принтера, как правило, не должно превышать ± 30. Если наблюдается большой сдвиг начальной позиции печати, проверьте правильность выбора типа весов при полном сбросе (должно быть выбрано P-CS и B-CS, см.инструкцию по полному сбросу весов).

3. Провести обучение операторов по правильной заправке этикетки (см. инструкцию для SM-120LL по заправке этикетки).

## 4. Процесс взвешивания и маркировки товара.

4.1 Положить товар на платформу

4.2 Набрать на цифровой клавиатуре код товара загруженного на весы и нажать кнопку **PLU**. Если соответствующий товар загружен на весы, то на дисплее отобразиться его наименование

4.3 Нажать клавишу \* для печати этикетки, затем наклеить ее на товар

## 5. Заправка маслом каждые 250 000 отрезов этикетки.

#### 5.1 Для проверки количества отрезов

- Перейти в Z-режим (режим настроек), четырежды нажав клавишу 😂
- Войти в меню для проверки количества отрезов: удерживая [->0<-], набрать **0823** и нажать клавишу <u>\*</u>

• Значение счетчика отрезов этикеток означает количество отрезов сделанных ножом

• Для выхода нажмите Т и дважды 🔄 для возврата в стандартный режим

# **5.2 Пример силиконового масла, которое подходит для заправки** Xiameter PMX-200

Силиконовая жидкость 1000 CS

## 5.3 Для заправки необходимо открыть пробку

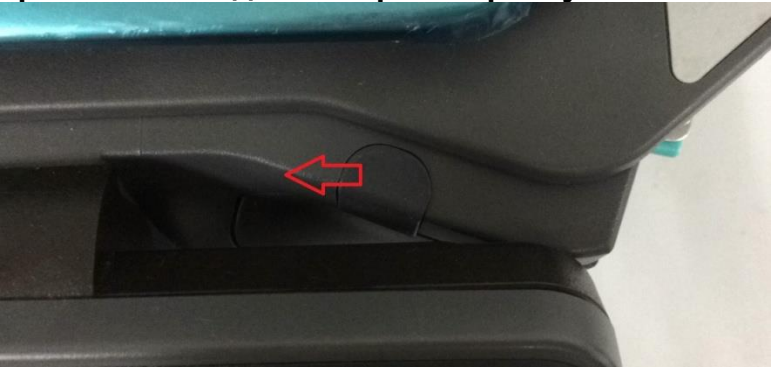

5.4 Налить примерно 2 грамма в образовавшееся отверстие

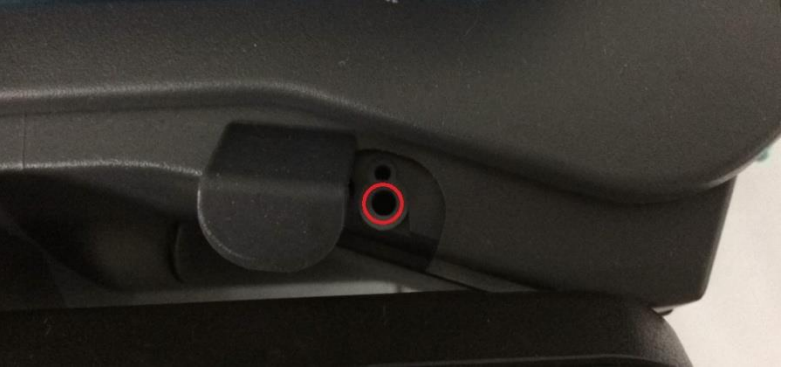

## 5.5 Контролировать процесс заправки можно, если снять крышку сбоку

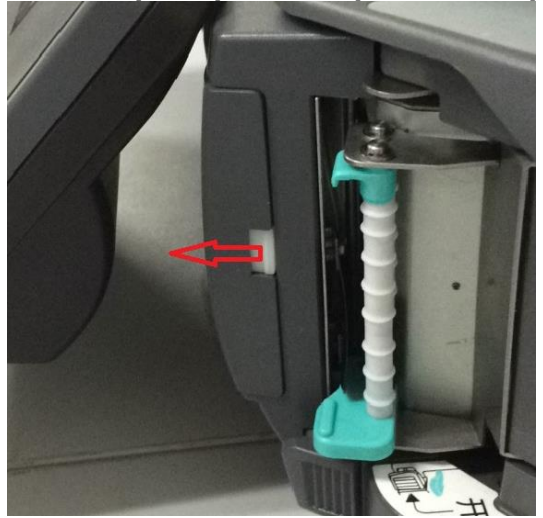

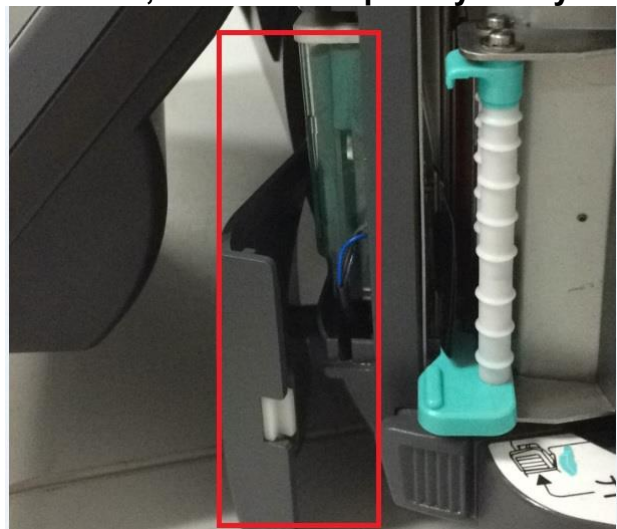